#### How to Withdraw PF (Form 19 & 10C) & Transfer PF (Form 13) ...... Online

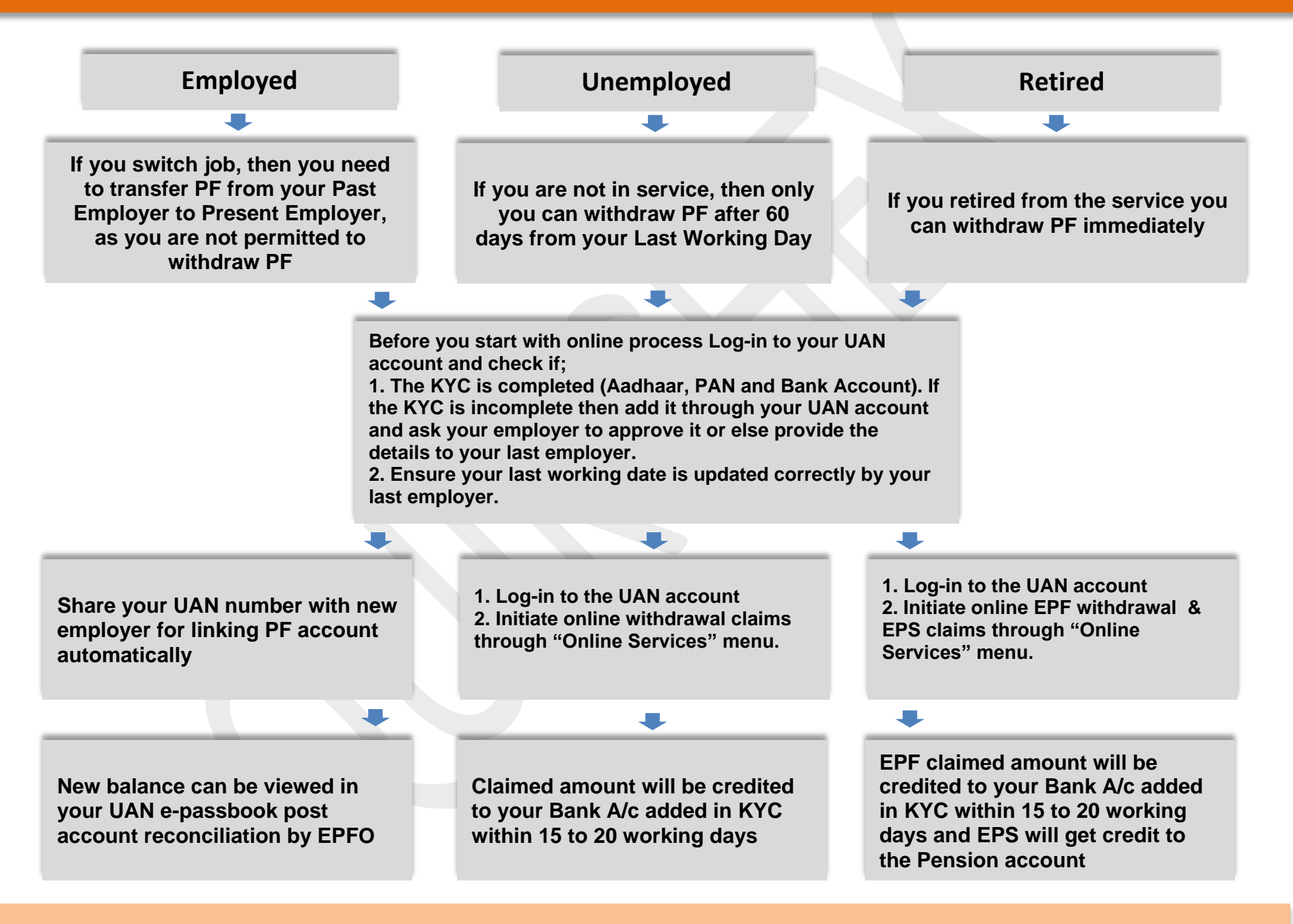

Online Claim is Simple & Fast, and Employer's involvement is not required if KYC is completed.

#### Important Points to be consider before initiating Online Withdrawal claims (Form 19 & 10C)

Employee's Provident Fund (EPF) is a retirement benefit scheme that's available to all salaried employees. It's a savings platform that helps employees to save a fraction of their salary every month that can be used in the event that you are rendered unable to work, or upon retirement, hence try to retain it till you attain your retirement age. Moreover, claiming it prematurely is not only violation of the PF Act, but will also attract penal action by the concern authorities.

- 1. Access your active UAN account using this link <u>https://unifiedportal-mem.epfindia.gov.in/memberinterface/</u>. Before you start with online PF withdrawal process, following points to be considered.
  - a) Your KYC should be completed, without this you cannot initiate the withdrawal process online. For KYC, Aadhaar, PAN and Bank account is compulsory.
  - b) Your personal and organisation information under UAN member portal should be complete, like DOB, Gender, Date of Joining, Last working date.
  - c) The bank details updated in KYC should be in use.

#### UAN Member portal – Login Page

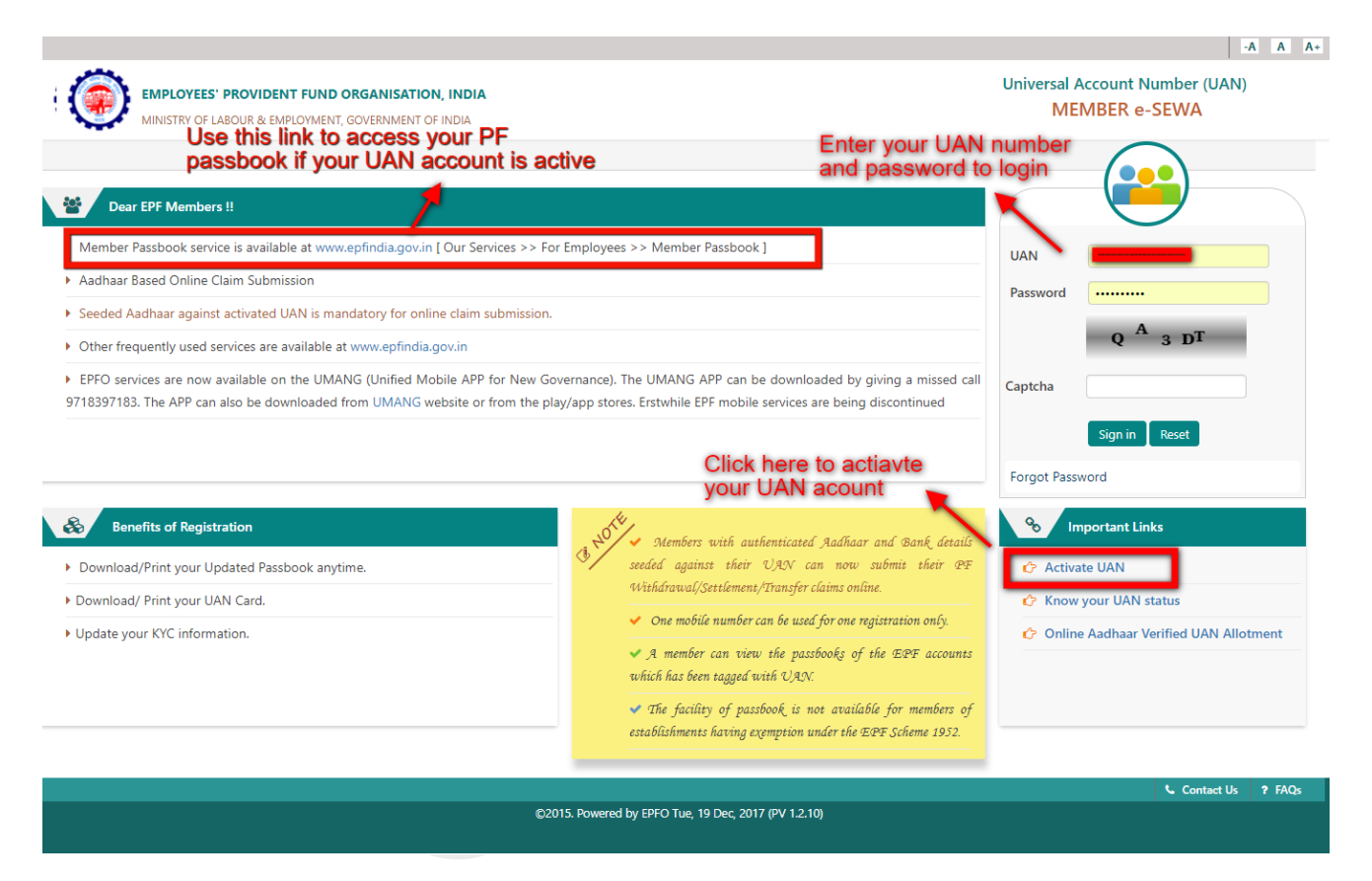

#### 2. Access your UAN Member portal.

- a) You can find all kind of online services that are available on the EPFO portal. From here you can track your queries related to claim status, transferring request, which is required in case your current employer has created another UAN number to track your PF account
- b) You can see various tabs present on the dark green ribbon above. Clicking on the 'view' tab will take you to visit your profile, service history, UAN card and your passbook address. This passbook address is a separate website link where you can view your PF account.

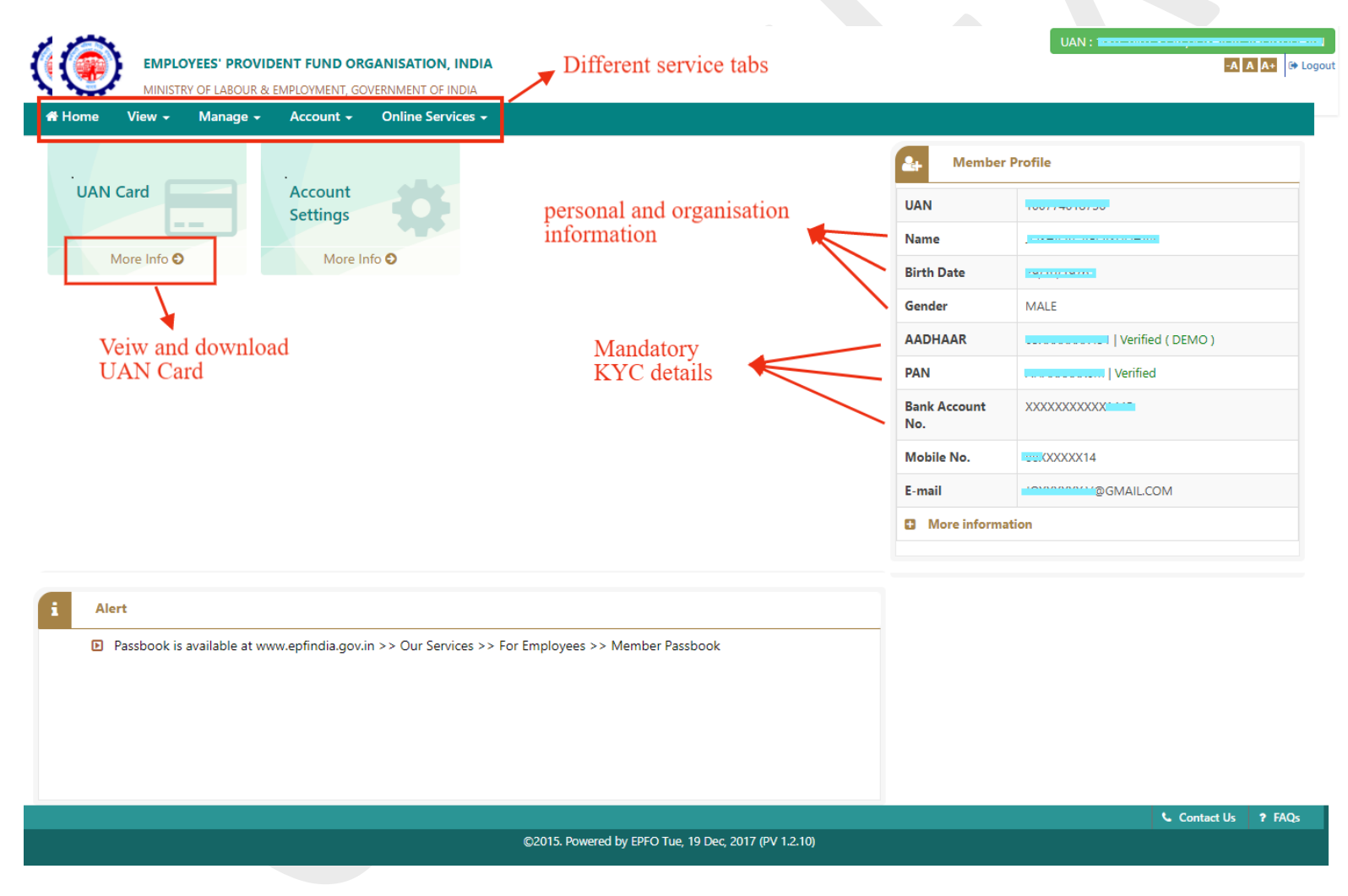

# 3. View or update pending KYC online

|                   | EMPLOYEES' PROVID            | DENT FUND ORG      | ANISATION, INDIA              |                                                     |                                   |             |                                     | -A A A+ @ Log              |
|-------------------|------------------------------|--------------------|-------------------------------|-----------------------------------------------------|-----------------------------------|-------------|-------------------------------------|----------------------------|
| 🖀 Home            | View - Manage -              | Account -          | Online Services -             |                                                     |                                   |             |                                     |                            |
| Add KYC           | CONTACT                      | DETAILS            | Click on KYC                  | to veiw KYC page                                    |                                   |             |                                     |                            |
| Select            | Doci MODIFY B                | ASIC DETAILS       | cument Number                 | Name as per Document                                |                                   | Other       |                                     |                            |
|                   | Danis                        |                    | COCOMENT NOMBER               | INAME AS PER DOCUMENT                               |                                   | IFSC        |                                     |                            |
|                   | PAN                          |                    | DOCUMENT NUMBER               | NAME AS PER DOCUMENT                                |                                   |             |                                     |                            |
|                   | AADHAAR                      |                    | DOCUMENT NUMBER               | NAME AS PER DOCUMENT                                |                                   |             |                                     |                            |
|                   | Passport                     |                    | DOCUMENT NUMBER               | NAME AS PER DOCUMENT                                |                                   | EXPIRY DT   | If the KVC is                       | not addad way              |
|                   | Driving License              |                    | DOCUMENT NUMBER               | NAME AS PER DOCUMENT                                |                                   | EXPIRY DT   | can add it from                     | n here . Once              |
|                   | Election Card                |                    | DOCUMENT NUMBER               | NAME AS PER DOCUMENT                                |                                   |             | this is approve                     | ed by Employer             |
|                   | Ration Card                  |                    | DOCUMENT NUMBER               | NAME AS PER DOCUMENT                                |                                   |             | then KYC is c                       | ompleted                   |
|                   | National Population Register |                    | DOCUMENT NUMBER               | NAME AS PER DOCUMENT                                |                                   |             |                                     |                            |
| KYC Pending       | for Approval                 |                    |                               | Save Cancel                                         |                                   |             |                                     | -                          |
| UAN               | Document T                   | ype                | Name as per Document          | Document No                                         | Document Exp                      | piry T      | o be Approved by Establishment      | Delete                     |
| Digitally Appr    | roved KYC                    | Check he and verif | ere the upated<br>fied KYC's  |                                                     | ×                                 | Yo<br>be    | ur KYC added sh<br>approved and ver | ould<br>ified              |
| UAN               | Document Type                | Nar                | ne as per Document            | Document No                                         | Document Expiry                   | Approved by | Establishment                       | Online Verification Status |
| 1                 | PAN Deserverses              |                    | 0000341) N                    |                                                     | MHBA DUKCHEX PRIVATE LIMITED      |             | N/A<br>Verified by ITD              |                            |
| 3                 | AADHAAR                      |                    | 6                             |                                                     | MHBA QUIKCHEX PRIVATE LIMITED Ver |             | Verified by UIDAI                   |                            |
| ▲ ** Only verifie | ad KVC such as AADHA         | AR PAN which ar    | digitally approved will be co | IN A Regel of 1 IN IN A Regel of 1 IN IN A REGISTRE | T                                 |             |                                     | View 1 - 3 of 3            |
| Only verifie      | to kite such as AADHA        | ong i Ain which di | agrany approved will be co    | more of availing any services.                      |                                   |             |                                     |                            |

## 4. Verifying your bank account added in KYC.

| View - Manage - Account -                                           | Online Services -                                                                                                    |                    |                                                                          |                  |                    |  |  |  |  |
|---------------------------------------------------------------------|----------------------------------------------------------------------------------------------------|--------------------|--------------------------------------------------------------------------|------------------|--------------------|--|--|--|--|
|                                                                     | CLAIM (FORM-31, 19&10C)                                                                                                    |                    | Click on Claim - To start                                                |                  |                    |  |  |  |  |
| ONLINE CLAIM (FORM                                                  | TRANSFER REQUEST                                                                                                    | the                | the withdrawal process                                                   |                  |                    |  |  |  |  |
| MEMBER DETAILS                                                      | TRACK CLAIM STATUS                                                                                                    |                    |                                                                          |                  |                    |  |  |  |  |
| EMPLOYEE NAME                                                       |                                                                                                    |                    | FATHER NAME                                                              |                  |                    |  |  |  |  |
| DATE OF BIRTH                                                       |                                                                                                    |                    | MOBILE                                                                   |                  |                    |  |  |  |  |
| KYC DETAILS                                                         |                                                                                                    |                    |                                                                          |                  |                    |  |  |  |  |
| AADHAAR No.                                                         |                                                                                                    |                    | PAN No.                                                                  |                  | •                  |  |  |  |  |
| BANK ACCOUNT No.                                                    | Las                                                                                                    | t 4 Digit Verify i | IFS CODE                                                                 | Enter last 4 dig | it of Bank account |  |  |  |  |
| BRANCH NAME & ADDRESS                                               | МВАІ                                                                                                    |                    | and then click to verify you Bank.<br>Once this is done then at bottom ' |                  |                    |  |  |  |  |
| SERVICE DETAILS                                                     |                                                                                                    |                    |                                                                          | Proceed for onl  | ine claim' appears |  |  |  |  |
| MEMBER ID                                                           | DOJ EPF                                                                                                    | DOJ EPS            | DOE EPF                                                                  | DOE EPS          | Reason Of Leaving  |  |  |  |  |
|                                                                     |                                                                                                    |                    |                                                                          |                  |                    |  |  |  |  |
| Note:- Please verify your Bank /<br>update bank details(KYC) with I | Note:- Please verify your Bank Account Number by entering last 4 digit other than already shown. If displayed bank account doesn't belongs to you or is closed, please update bank details(KYC) with latest Bank Account Number through Unified Portal / Your Employer before proceeding with Online claim. |                    |                                                                          |                  |                    |  |  |  |  |

### Click "Yes" to proceed If your Bank & IFSC is Correct or,

## Click "No" to Update your Bank & IFSC through KYC in case of Mismatch

| w • Manage • Account • | Contractory on a                                                                                                    |                       |                     | -                         |                                    |             |
|------------------------|----------------------------------------------------------------------------------------------------|-----------------------|---------------------|---------------------------|------------------------------------|-------------|
| ONLINE CLAIM (FORM     |                                                                                                    |                       |                     |                           |                                    |             |
| MEMBER DETAILS         | WARNING(s): -Certificate of Undertaking     I hereby undertake that:      I. I have verified the displayed Bank Account details of mine and I understand that the     claimed amount will be credited to this Bank Account by EPFO.     I agree to the terms and conditions. |                       |                     |                           |                                    |             |
| EMPLOYEE NAME          |                                                                                                    |                       |                     |                           |                                    |             |
| DATE OF BIRTH          |                                                                                                    |                       |                     |                           |                                    |             |
| KYC DETAILS            |                                                                                                    |                       |                     |                           |                                    |             |
| AADHAAR No.            |                                                                                                    |                       |                     |                           |                                    |             |
| BANK ACCOUNT No.       | Mes No.                                                                                                    |                       |                     |                           |                                    |             |
| BRANCH NAME & ADDRESS  |                                                                                                    | MBAI                  |                     | Once this is don          | e then at bottom '                 |             |
| SERVICE DETAILS        |                                                                                                    |                       |                     | Proceed for onli          | ine claim' appears                 |             |
| MEMBER ID              | DOJ EPF                                                                                                    | DOJ EPS               | DOE EPF             | DOE EPS                   | Reason Of Leaving                  |             |
|                        | ·                                                                                                    |                       |                     |                           |                                    |             |
|                        | and the second second                                                                                                    | an last d dinit other | than already change | If displayed bank account | t doorn't belongs to you or is cir | stad please |

Contact Us ? FAQs

# 5. Proceeding to online withdrawal

|        |                  | MEMBER DETAILS                                                                                                    |                     |           |                 |               |                                                     |                  |  |  |  |
|--------|------------------|----------------------------------------------------------------------------------------------------|---------------------|-----------|-----------------|---------------|-----------------------------------------------------|------------------|--|--|--|
|        | EMPLOYE          | ES' PROVIDENT FUND ORGANISATION, I                                                                                                    | NDIA-HILAL VELAVUDI |           |                 |               | AN                                                  | -A A A+ 🗈 Logout |  |  |  |
|        | MINISTRY O       | F LABOUR & EMPLOYMENT, GOVERNMENT OF IN                                                                                                    | )IA<br>20-007-1076  |           | MOBILE          | 8850383514    |                                                     |                  |  |  |  |
| 👫 Home | View 🗸           | Manage - Account - Online Services -                                                                                                    |                     |           |                 |               |                                                     |                  |  |  |  |
|        |                  | RTC DETAILS                                                                                                    |                     |           |                 |               |                                                     |                  |  |  |  |
|        |                  | AADHAAR No.                                                                                                    |                     |           | PAN No.         |               |                                                     |                  |  |  |  |
|        | BANK ACCOUNT No. |                                                                                                    | Verified i          |           | IFS CODE        |               |                                                     |                  |  |  |  |
|        |                  | BRANCH NAME & ADDRESS                                                                                                    |                     |           |                 |               |                                                     |                  |  |  |  |
|        |                  | SERVICE DETAILS                                                                                                    |                     |           |                 |               |                                                     |                  |  |  |  |
|        | MEMBER ID        |                                                                                                    | DOJ EPF             | DOJ EPS   | DOE EPF         | DOE EPS       | Reason Of Leaving                                   |                  |  |  |  |
|        |                  |                                                                                                    |                     |           |                 |               |                                                     |                  |  |  |  |
|        |                  | Note:- Please verify your Bank Account Number by entering last 4 digit other than already shown. If displayed bank account doesn't belongs to you or is closed , please update bank details(KYC) with latest Bank Account Number through Unified Portal / Your Employer before proceeding with Online claim. |                     |           |                 |               |                                                     |                  |  |  |  |
|        |                  |                                                                                                    |                     | Proceed F | or Online Claim | $\rightarrow$ | On Verification of bank,<br>this button get visible |                  |  |  |  |

Contact Us ? FAQs

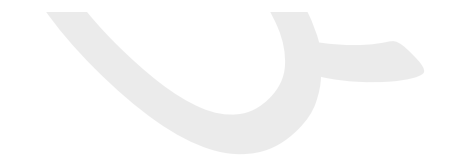

#### 6. Apply for online withdrawal claim process

Here you can select option 'Claim 19 & 10C' from the dropdown list and then follow the instruction and fill up required details and complete the form. On completion this form will be send to your employer for approval. Once this claim form gets approved and verified it goes to the PF officer's approval.

Finally to submit the withdrawal form you will need to feed in the authentication OTP, which is sent on your mobile number. This mobile should be the only which is linked to both your UAN as well as Aadhaar.

To get this process of verified and approved by PF officer it takes 5 to 10 working days and finally in your bank account the PF amount gets credit which is registered in your KYC.

| EMPLOYEES' PROVIDENT FUND ORGANISATION, INDIA<br>MINISTRY OF LABOUR & EMPLOYMENT, GOVERNMENT OF INDIA |                          |
|----------------------------------------------------------------------------------------------------|--------------------------|
| Home View - Manage - Account - Online Services -                                                      |                          |
| Please choose claim form type: PF Withdrawal / PF Advance / Pension Withdrawa                         | al                       |
| मोबाइल नंबर/Mobile Number                                                                             |                          |
| यूनिवर्सल खाता संख्या/Universal Account Number (UAN)                                                  |                          |
| बड़े अक्षरों में नाम/Name (In capital letters)                                                        | From Dropdown select the |
| *स्थायी खाता संख्या (पैन)/*Permanent Account Number (PAN)                                             | reason Claim 19 & 10C    |
| Date Of Joinng                                                                                        |                          |
| I want to apply for                                                                                   | Select Claim Option      |
|                                                                                                    |                          |

After you fill the details, you have to sign the disclosure by clicking on the left hand box on the bottom of the box. Once you click on the box, "Get Aadhaar OTP" tab will be visible on the screen, which need to be clicked for generating an one time password to authenticate the online advance request. You have to enter the OTP in the box provided below and click on "Validate OTP and Submit Claim Form" to complete the online EPF Withdrawal application process.

#### 7. Tracking Withdrawal claim status

Finally when the withdrawal claim is submitted online you need to know the status which can be tracked. First the applied claim goes to your employer for approval and once this is approved it goes to PF office. You can track the status here.

|                                      | ANICATION INDIA                                      | UAN : 1007 7401 8756 /JOSHILAL | JAN : 1007 7401 8756 /JOSHILAL VELAYUDHAN |  |  |
|--------------------------------------|------------------------------------------------------|--------------------------------|-------------------------------------------|--|--|
| MINISTRY OF LABOUR & EMPLOYMENT, GO  | ERNMENT OF INDIA                                     | -A 1                           | A A+   UP Logou                           |  |  |
| 🖶 Home View 🗸 Manage 🗸 Account 🗸     | Online Services -                                    |                                |                                           |  |  |
| Online Services / Track Claim Status | CLAIM (FORM-31,19&10C)                               |                                |                                           |  |  |
|                                      | TRANSFER REQUEST                                     |                                |                                           |  |  |
| ■ Online Claim Status                | TRACK CLAIM STATUS                                   |                                | •                                         |  |  |
| Claim Record Not Found               |                                                      |                                |                                           |  |  |
|                                      |                                                      |                                | •                                         |  |  |
| No Claim Details Found               |                                                      |                                |                                           |  |  |
|                                      |                                                      |                                |                                           |  |  |
| ■ Stop Auto Initiated Claim Cases    |                                                      |                                | •                                         |  |  |
| No Auto Initiated Claims Found.      |                                                      |                                |                                           |  |  |
|                                      |                                                      |                                |                                           |  |  |
|                                      |                                                      | 📞 Contact Us                   | ? FAQs                                    |  |  |
|                                      | ©2015. Powered by EPFO Tue, 19 Dec, 2017 (PV 1.2.10) |                                |                                           |  |  |